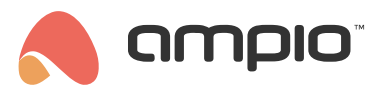

## Integracja z DALI

Numer dokumentu: PO-069 Wersja: 5.0 Data publikacji: 9 października 2024

System Ampio pozwala na integrację z magistralą oświetlenia DALI, poprzez moduł M-CON-DL-s. Istnieje możliwość podłączenia do 64 lamp (sterowników) i łączenia je w grupy zgodnie ze standardem DALI.

Aby sterować lampami w magistrali DALI, należy podłączyć moduł M-CON-DL-s do sieci CAN, zasilić lampy oraz podłączyć konektor dali do modułu M-CON-DL-s.

# Konfiguracja w Ampio Designer

#### Wyszukiwanie lamp

Aby wyszukać i nazwać poszczególne oprawy, należy wejść w ustawienia modułu M-CON-DL-s (ikona zębatki). W zakładce *Funkcjonalności* należy wybrać podzakładkę *Lampa Dali*. Wyszukiwanie lamp odbywa się po kliknięciu ikony strzałek w górnym prawym rogu.

| Ĝ GŁÓWNE ∠ (O_2 | 28) ×        |             |                |                    |         |                 |                  |          |             |  |  |  |
|-----------------|--------------|-------------|----------------|--------------------|---------|-----------------|------------------|----------|-------------|--|--|--|
| Funkcjonalności | Lampa Dali   | Grupa Dali  | Broadcast dali | Czujnik ruchu Dali | Czujnik | obecności Dali  | Czujnik Lux Dali | Flaga    | Flaga 8 bit |  |  |  |
| Warunki         | Flaga 16 bit | Diagnostyka |                |                    |         |                 |                  |          |             |  |  |  |
| Parametry       |              |             |                |                    |         | <b>Q</b> Szukaj |                  |          |             |  |  |  |
| DALI            | NUMER        | OPIS        | LO             | KALIZACJA          | v       | WIZUALIZACJA    |                  | DALI     |             |  |  |  |
|                 | 1            |             |                | ÷ • •              |         |                 | (+) 982          | 3ae(1) : |             |  |  |  |

W podzakładce *Grupa DALI* można kilka lamp przyporządkować do jednej grupy oświetleniowej. W kolumnie *DALI* należy wybrać odpowiednie lampy po ich adresach. Zapis robiony jest automatycznie.

| @ GŁÓWNE ∠ (0_2 | 28) ×        |             |                |                    |                        |                |                      |             |
|-----------------|--------------|-------------|----------------|--------------------|------------------------|----------------|----------------------|-------------|
| Funkcjonalności | Lampa Dali   | Grupa Dali  | Broadcast dali | Czujnik ruchu Dali | Czujnik obecności Dali | Czujnik Lux D  | ali Flaga            | Flaga 8 bit |
| Warunki         | Flaga 16 bit | Diagnostyka |                |                    |                        |                |                      |             |
| Parametry       |              |             |                |                    | <b>Q</b> Szukaj        |                |                      |             |
| DALI            | NUMER        | OPIS        | LO             | KALIZACJA          | WIZUALIZACJA           | :              | DALI                 |             |
|                 | 1            |             |                | ¢ . (              | 0<br>•                 | (±) 982<br>988 | 3ae(1) ×<br>806(2) × | \$          |

Ustawienia opraw razem z ich krótkimi adresami czy grupami są również dostępne w zakładce DALI.

| Conditions | ID : | EDYTUJ DALI | RANDOM | KRÓTKI ADRES | TYP URZĄDZENIA | GRUPY |
|------------|------|-------------|--------|--------------|----------------|-------|
| Parameters | 1    | ď           | 9823ae | 1            | 8              | ١     |
| DALI       | 2    | ď           | 988806 | 2            | 8              | ١     |
|            | 3    | C           | 98f971 | 3            | 8              |       |

### Wyszukiwanie czujników

Czujniki ruchu czy czujniki oświetlenia LUX oparte o standard DALI wyszukiwane są w podobny sposób jak lampy w odpowiednich zakładkach.

| GŁÓWNE          | 28) ×                   |             |                |                    |                        |                  |          |             |
|-----------------|-------------------------|-------------|----------------|--------------------|------------------------|------------------|----------|-------------|
| Funkcjonalności | Lampa Dali Grupa Dali I |             | Broadcast dali | Czujnik ruchu Dali | Czujnik obecności Dali | Czujnik Lux Dali | Flaga    | Flaga 8 bit |
| Warunki         | Flaga 16 bit            | Diagnostyka |                |                    |                        |                  |          |             |
| Parametry       |                         |             |                |                    | <b>Q</b> Szukaj        |                  | @ ()     |             |
| DALI            | NUMER                   | OPIS        | LO             |                    | WIZUALIZACJA           |                  | DALI     |             |
|                 | 1                       |             |                | ۰.                 | OFF                    | 2a06             | sod(1) : |             |

Czujniki mają dostępne parametry zgodne ze standardem DALI. Aby dowiedzieć się do czego służy dany parametr, zalecane jest wyszukanie w sieci opisu standardu DALI. Oprócz tego można dowolnie ustawiać między innymi czas raportowania czy czas martwy pomiędzy kolejnym wykryciem ruchu. Przykładowe ustawienia czujnika widoczne są poniżej, parametry należy dobrać indywidualnie zgodnie z założeniami.

| Aktywny                   |
|---------------------------|
| Occupied event            |
| Vacant event              |
| Repeat event              |
| Movement event            |
| No movement event         |
| Priorytet zdarzenia       |
| Niski \$                  |
| Czas raportowania (1-255) |
| 5                         |
| Czas martwy (0-255)       |
| 1                         |
| Czas trzymania (1-255)    |
| 10                        |
| Zapisz                    |

#### Tworzenie warunków

Warunki w zakładce LOGIKA mogą być tworzone zarówno od pojedynczych lamp, czujników czy grup opraw.

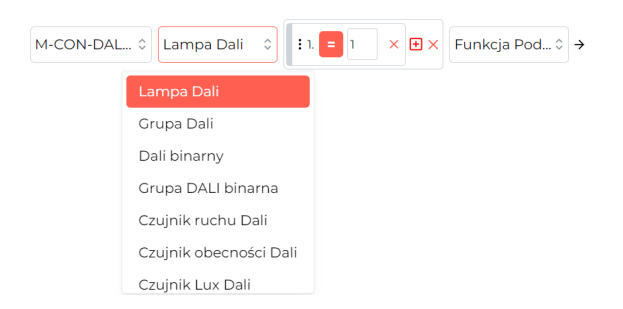

Sterować można pojedynczymi oprawami, ich grupami lub wszystkimi na raz poprzez opcję Broadcast dali.

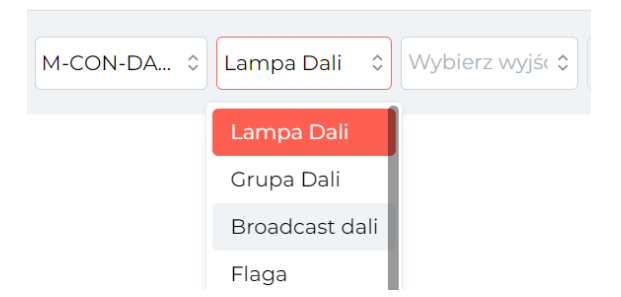

## Konfiguracja w Smart Home Konfigurator\*

\*od stycznia 2024 roku oprogramowanie Smart Home Konfigurator nie jest już rozwijane. Zaleca się korzystanie z niego tylko w uzasadnionych przypadkach.

Dostępne dla konfiguratora Ampio w wersji 3.5

System Ampio pozwala na integrację z magistralą oświetlenia DALI, poprzez moduł M-CON-DL-s. Istnieje możliwość podłączenia do 64 lamp (sterowników) i łączenia je w grupy zgodnie ze standardem DALI.

Aby sterować lampami w magistrali DALI, należy podłączyć moduł M-CON-DL-s do sieci CAN, zasilić lampy oraz podłączyć konektor DALI do modułu M-CON-DL-s.

W konfiguratorze systemu Ampio, po wejściu w zakładkę Monitor Urządzenia można nadać nazwy poszczególnym lampom.

| 8    | Ampio Sma    | rtHome konfig | gurator urządzeń ver. 3.5.0.6519   |       |       |                      |                 |       |            |        |                                                                             | -                                                                                                    |                                                                                                    | ×                                 |
|------|--------------|---------------|------------------------------------|-------|-------|----------------------|-----------------|-------|------------|--------|-----------------------------------------------------------------------------|----------------------------------------------------------------------------------------------------|----------------------------------------------------------------------------------------------------|-----------------------------------|
| Plik | Edycja       | Sortowanie P  | ołaczenie Urzadzenie Projekt Nar   | zędzi | a     |                      |                 |       |            |        |                                                                             |                                                                                                    |                                                                                                    |                                   |
| List | a urządzeń   | w sieci:      |                                    |       |       |                      | Twoje oprogra   | amowa | nie jest a | ktualn | e Ws                                                                        | sparcie zd                                                                                                    | lalne - po                                                                                                    | bierz                             |
|      | Szukaj poniż | ej:           |                                    |       | к     | olumna wyszukiwania: | Nazwa urządzeni | ia N  | < 🔸        | •      |                                                                             | 🔍 Szuk                                                                                                    | aj opisów                                                                                                    |                                   |
| LP   | MAC          | Тур           | Nazwa                              | PCB   | Soft  | Warunki              |                 | U zas | Data prod  |        |                                                                             |                                                                                                    |                                                                                                    |                                   |
| 1    | 0000B378     | 10-MSERV-3s   | Wpisz nazwę urządzenia (prawy przy | 7     | 11034 | Wielkość bufora 512  | В               | B/D   |            |        |                                                                             |                                                                                                    | ۷                                                                                                    |                                   |
| 2    | 000000E      | 68-MDOT-M15   | Wpisz nazwę urządzenia (prawy przy | 1     | 11503 | Wielkość bufora 512  | В               | B/D   |            |        |                                                                             | <u>M</u> onitor                                                                                                    | urządzenia                                                                                                    | a –                               |
|      |              |               |                                    |       |       |                      |                 |       |            |        |                                                                             |                                                                                                    | o?                                                                                                    |                                   |
|      |              |               |                                    |       |       |                      |                 |       |            |        |                                                                             | <u>K</u> onfigurati                                                                                                    | or urządze                                                                                                    | nia                               |
|      |              |               |                                    |       |       |                      |                 |       |            |        |                                                                             | 0                                                                                                    | S                                                                                                    |                                   |
|      |              |               |                                    |       |       |                      |                 |       |            |        |                                                                             | Parametry                                                                                                    | <u>z</u> urządzer                                                                                              | ia                                |
|      |              |               |                                    |       |       |                      |                 |       |            |        |                                                                             | -                                                                                                    | ¢ –                                                                                                    |                                   |
|      |              |               |                                    |       |       |                      |                 |       |            |        |                                                                             | Mo <u>n</u> i                                                                                                    | tor sieci                                                                                                    |                                   |
|      |              |               |                                    |       |       |                      |                 |       |            |        |                                                                             |                                                                                                    | Q,                                                                                                    |                                   |
|      |              |               |                                    |       |       |                      |                 |       |            |        |                                                                             | <u>S</u> zukaj                                                                                                    | urządzeń                                                                                                    |                                   |
|      |              |               |                                    |       |       |                      |                 |       |            |        |                                                                             |                                                                                                    |                                                                                                    |                                   |
|      |              |               |                                    |       |       |                      |                 |       |            |        |                                                                             |                                                                                                    |                                                                                                    |                                   |
|      |              |               |                                    |       |       |                      |                 |       |            |        | Deb                                                                         | uger:                                                                                                    |                                                                                                    |                                   |
|      |              |               |                                    |       |       |                      |                 |       |            |        | Amp<br>urzą<br>Prze<br>aktu<br>Prob<br>info<br>7,1:<br>Prot<br>info<br>7,1: | bio SmartHo<br>adzeń ver.<br>zanalizowar<br>Jalizacji<br>blem z uzys<br>rmacji z urz<br>7s, MAC: 0<br>blem z uzys<br>rmacji z urz<br>2s, MAC: 0 | ome konfig<br>3.5.0.651<br>no wszystł<br>kaniem pe<br>ządzenia:<br>00000E<br>kaniem pe<br>ządzenia:<br>000B378 | urator<br>9<br>kie pliki<br>Hrych |
| RI   | nterface US  | 3 podłączony  |                                    |       |       | 14:2                 | 2:50            |       |            |        |                                                                             |                                                                                                    |                                                                                                    |                                   |

| Monitor- | MAC: 0000CBE  | B/LOC: 0000CBEB ve | er: 5.0.0.7134 |         |         |                |   |                | ×       |
|----------|---------------|--------------------|----------------|---------|---------|----------------|---|----------------|---------|
| 🙃 Opr    | awy 📘 Flagi I | Bin                |                |         |         |                |   |                |         |
| Binarni  | e Liniowo     |                    |                |         |         |                |   |                |         |
| 0-47     | 48-63         |                    |                |         |         |                | _ |                |         |
| 0        | lampa 1       | 1 lampa2           | 2 Opis         | 3 Opis  | 4 Opis  | 5 Opis         |   |                |         |
| 6        | Opis          | 7 Opis             | 8 Opis         | 9 Opis  | 10 Opis | 11 Opis        |   |                |         |
| 12       | Opis          | 13 Opis            | 14 Opis        | 15 Opis | 16 Opis | 17 Opis        |   |                |         |
| 18       | Opis          | 19 Opis            | 20 Opis        | 21 Opis | 22 Opis | 23 Opis        |   |                |         |
| 24       | Opis          | 25 Opis            | 26 Opis        | 27 Opis | 28 Opis | <b>29</b> Opis |   |                |         |
| 30       | Opis          | 31 Opis            | 32 Opis        | 33 Opis | 34 Opis | 35 Opis        |   |                |         |
| 36       | Opis          | 37 Opis            | 38 Opis        | 39 Opis | 40 Opis | 41 Opis        |   |                |         |
| 42       | Opis          | 43 Opis            | 44 Opis        | 45 Opis | 46 Opis | 47 Opis        |   |                |         |
|          |               |                    |                |         |         |                |   | Pobierz nazwy  | ×       |
|          |               |                    |                |         |         |                |   | 🚺 Zapisz nazwy | Zamknij |
|          |               |                    |                |         |         |                |   |                |         |

Tak jak dla pozostałych urządzeń systemu Ampio, warunki można tworzyć w zakładce Konfigurator urządzenia.

W Parametrach urządzenia, na pierwszej zakładce możemy ustawić, czy stan poszczególnych lamp ma być regularnie sprawdzany. Odznaczanie niektórych lamp pozwala na zmniejszenie obciążenia na magistrali DALI.

Ważne aby moduł nie odpytywał o stan lamp, których nie ma w sieci.

| ■ Parametry urządzenia-MAC: 0000CBEB/LOC: 0000CBEB ver: 5.0.0.7134 —                                                                                                    | ×  |
|----------------------------------------------------------------------------------------------------|----|
| 💇 Podstawowe 📘 FLAGI Bin 🛛 🖓 Oprawy                                                                                                    |    |
| Rekalibracja stanów                                                                                                    |    |
| Rekalibruj wyjścia Pobierz zakresy wyjść przy stacie urządzenia                                                                                                    |    |
| Odpytywanie opraw o stan:                                                                                                    |    |
| 1       2       3       4         5       6       7       8         9       10       11       12         13       14       15       16         17       18       19       20         21       22       23       24         25       26       27       28         29       30       31       32         33       34       35       36         37       38       39       40         41       42       43       44         45       46       47       48         49       50       51       52         53       54       55       56         57       58       59       60         61       62       63       64 | ~  |
| 📩 Pobierz 🕞 Ustaw domyślne                                                                                                    |    |
|                                                                                                    | .: |

Na trzeciej zakładce użytkownik może wyszukać nowych lamp i nadać im numery.

| Para  | metry u          | ırządzenia | MAC: 0000CBEB/LOC: 0000C | BEB v | ver: 5.0.0.7134 |           | — |           | ×   |
|-------|------------------|------------|--------------------------|-------|-----------------|-----------|---|-----------|-----|
| 🔍 Poc | dstawov          | ve 📘 FL    | AGI Bin 🔓 Oprawy         |       |                 |           |   |           |     |
| Oprav | WY Gr            | чру        |                          |       |                 |           |   |           | _   |
| Lista | opraw            |            |                          |       |                 |           |   |           |     |
| LP    | Addr             | Long       | ТҮР                      | Ver   | Opis            |           |   | Parametry |     |
| 1     | 0                | 7AED70     | Moduł LED                | 8     | lampa 1         |           |   | Włacz     |     |
|       |                  |            |                          |       |                 |           |   | wique     | - 1 |
|       |                  |            |                          |       |                 |           |   | Wyłącz    | - 1 |
|       |                  |            |                          |       |                 |           |   |           |     |
|       |                  |            |                          |       |                 |           |   |           |     |
|       |                  |            |                          |       |                 |           |   |           |     |
|       |                  |            |                          |       |                 |           |   |           |     |
|       |                  |            |                          |       |                 |           |   |           |     |
|       |                  |            |                          |       |                 |           |   |           |     |
|       | ••               |            |                          |       |                 |           |   |           |     |
| Wysz  | ukiwar<br>bkio w | nie opraw  | via na kuátkich zduaczch |       | ~               | Whiczukai |   |           |     |
| 529   | DKIEW            | yszukiwai  | ne po krotkich auresach  |       | ·               | wyszukaj  |   |           |     |
| 2     | <u>P</u> obi     | erz        | O Ustaw <u>d</u> omyślne |       |                 | 📩 Wyślij  |   |           |     |
|       |                  |            |                          |       |                 |           |   |           |     |

Pełne wyszukiwanie może wykasować dotychczas nadane numery lamp.

Po wejściu w Parametry, użytkownik może sprawdzić wsparcie lampy dla pewnych funkcji. Można tu również ustawić kilka parametrów takich jak: Fade Rate czy Min. level.

Jeżeli funkcja nie jest wspierana, w okienku widnieje napis Err.

| 'n |                   | -   | 12000121              |                      |    |  |  |  |  |  |  |  |  |  |
|----|-------------------|-----|-----------------------|----------------------|----|--|--|--|--|--|--|--|--|--|
|    | Parametry oprawy  |     |                       |                      |    |  |  |  |  |  |  |  |  |  |
|    | STATUS:           | 0   | ACTUAL LEVEL:         | 0                    | ]  |  |  |  |  |  |  |  |  |  |
|    | CONTROL GEAR:     | 255 | MAX LEVEL:            | 254                  | >> |  |  |  |  |  |  |  |  |  |
|    | LAMP FAILURE:     | Err | MIN LEVEL:            | 85                   | >> |  |  |  |  |  |  |  |  |  |
|    | LAMP POWER ON:    | Err | POWER ON LEVEL:       | 254                  | >> |  |  |  |  |  |  |  |  |  |
|    | LIMIT ERROR:      | Err | SYSTEM FAILURE LEVEL: | 254                  | >> |  |  |  |  |  |  |  |  |  |
|    | RESET STATE:      | Err | FADE TIME:            | 0                    | >> |  |  |  |  |  |  |  |  |  |
|    | PHYSICAL MINIMUM: | 85  | FADE RATE:            | 7                    | >> |  |  |  |  |  |  |  |  |  |
|    | POWER FAILURE:    | Err |                       |                      |    |  |  |  |  |  |  |  |  |  |
| a  |                   |     |                       | ATE: 7 >><br>Zamknij |    |  |  |  |  |  |  |  |  |  |

Ostatnia zakładka służy przypisywaniu lamp do grup. Do wyboru są grupy od 0 do 15.

|   | Parar | metry u | ırządzenia- | MAC: 000 | OCBEB/LC         | )C: 0 | 000 | CBE | B ve | er: 5. | 0.0. | 7134 | 4 |   |   |    |    |    |          |                |    | - | × | < |
|---|-------|---------|-------------|----------|------------------|-------|-----|-----|------|--------|------|------|---|---|---|----|----|----|----------|----------------|----|---|---|---|
|   | 🔍 Pod | dstawov | ve 📘 FL     | AGI Bin  | Oprawy           | у     |     |     |      |        |      |      |   |   |   |    |    |    |          |                |    |   |   |   |
|   | Oprav | wy Gr   | чру         |          |                  |       |     |     |      |        |      |      |   |   |   |    |    |    |          |                |    |   |   |   |
|   | Lista | grupov  | wań         |          |                  |       |     |     |      |        |      |      |   |   |   |    |    |    |          |                |    |   |   |   |
|   | LP    | Addr    | Long        | Opis     |                  | 0     | 1   | 2   | 3    | 4      | 5    | 6    | 7 | 8 | 9 | 10 | 11 | 12 | 13       | 14             | 15 |   |   |   |
|   | 1     | 00      | 7AED70      | lampa 1  |                  |       |     |     |      |        |      |      |   |   |   |    |    |    |          |                |    |   |   |   |
|   |       |         |             |          |                  |       |     |     |      |        |      |      |   |   |   |    |    |    |          |                |    |   |   |   |
|   |       |         |             |          |                  |       |     |     |      |        |      |      |   |   |   |    |    |    |          |                |    |   |   |   |
|   |       |         |             |          |                  |       |     |     |      |        |      |      |   |   |   |    |    |    |          |                |    |   |   |   |
|   |       |         |             |          |                  |       |     |     |      |        |      |      |   |   |   |    |    |    |          |                |    |   |   |   |
|   |       |         |             |          |                  |       |     |     |      |        |      |      |   |   |   |    |    |    |          |                |    |   |   |   |
|   |       |         |             |          |                  |       |     |     |      |        |      |      |   |   |   |    |    |    |          |                |    |   |   |   |
|   |       |         |             |          |                  |       |     |     |      |        |      |      |   |   |   |    |    |    |          |                |    |   |   |   |
|   |       |         |             |          |                  |       |     |     |      |        |      |      |   |   |   |    |    |    |          |                |    |   |   |   |
|   |       |         |             |          |                  |       |     |     |      |        |      |      |   |   |   |    |    |    |          |                |    |   |   |   |
|   |       |         |             |          |                  |       |     |     |      |        |      |      |   |   |   |    |    |    |          |                |    |   |   |   |
|   |       |         |             |          |                  |       |     |     |      |        |      |      |   |   |   |    |    |    |          |                |    |   |   |   |
| ſ |       |         |             | ~        |                  |       |     |     |      |        |      |      |   |   |   |    |    |    |          |                |    |   |   |   |
|   | 2     | Pobi    | erz         | G        | Ustaw <u>d</u> o | omyś  | ne  |     |      |        |      |      |   |   |   |    |    | 2  | <u>v</u> | <u>V</u> yślij |    |   |   |   |
|   |       |         |             |          |                  |       |     |     |      |        |      |      |   |   |   |    |    |    |          |                |    |   |   | : |

## **Ampio Smart Home Manager\***

\*od stycznia 2024 roku oprogramowanie Smart Home Manager nie jest już rozwijane. Zaleca się korzystanie z niego tylko w uzasadnionych przypadkach.

Aby mieć możliwość kontrolowania lamp DALI z aplikacji mobilnej, należy dodać i skonfigurować odpowiednie obiekty w Managerze Ampio. Po podłączeniu M-CON-DL-s do sieci CAN, należy otworzyć manager i zalogować się.

Następnie wchodzimy w obiekty i dodajemy nowy obiekt.

| lik Edy   | rcja Pomoc Połąc | zono pomyślnie |                         |             |                 |        |                     |            |     |
|-----------|------------------|----------------|-------------------------|-------------|-----------------|--------|---------------------|------------|-----|
|           | Urządzenia       | + Dodaj        | Usuń                    | Kopiuj      | Po wszyst       | tkim 🔻 |                     | Filtruj    |     |
|           | Użytkownicy      | Id             | Urządzenie              | Opis        | Czas włączenia[ | Numer  | Typ komponentu      | Ustawienia |     |
| 9         | Lokalizacje      | 70             | 1.                      | strefa 20   | 0               | 20     | Regulator           | Ustawienia | 4/  |
|           |                  | 71             | 1.                      | strefa 21   | 0               | 20     | Regulator           | Ustawienia | 4   |
|           | Grupy -          | 72             | 21:                     | strefa 22   | 0               | 22     | Regulator           | Ustawienia | f   |
| $\square$ | Ohiekty          | 73             | 3 1:                    | strefa 23   | 0               | 23     | Regulator           | Ustawienia | 5   |
| 0         |                  | 74             | 1:                      | strefa 24   | 0               | 24     | Regulator           | Ustawienia | 5   |
|           | Sceny            | 75             | 5 1:                    | strefa 25   | 0               | 25     | Regulator           | Ustawienia | 5   |
|           | Cramowania       | 76             | i 1:                    | strefa 26   | 0               | 26     | Regulator           | Ustawienia | 5   |
|           | Grupowane        | 77             | 1:                      | strefa 27   | 0               | 27     | Regulator           | Ustawienia | 5   |
| ┋┼╸       | Powiązania       | 78             | 3 1:                    | strefa 28   | 0               | 28     | Regulator           | Ustawienia | D   |
| 1         |                  | 79             | 1:                      | strefa 29   | 0               | 29     | Regulator           | Ustawienia | D   |
| 7         | Akcje            | 80             | 1:                      | strefa 30   | 0               | 30     | Regulator           | Ustawienia | C   |
| 1         | Integracie       | 81             | 1:                      | strefa 31   | 0               | 31     | Regulator           | Ustawienia | C   |
|           | Integracije      | 82             | 2 1:                    | strefa 32   | 0               | 32     | Regulator           | Ustawienia | D   |
|           | Ikony            | 83             | 6338:dali_control       | dali1       | 0               | 1      | Suwak               | Ustawienia | 2   |
|           |                  | 84             | 1:                      | Symulacja   | 0               | 1      | Symulacja obecności | Ustawienia | 2   |
|           | Zasoby           | 85             | 51:                     | Detekcja    | 0               | 1      | Detekcja obecności  | Ustawienia | 2   |
|           |                  | 86             | 1 - 6338:dali control 🔺 | Nowy obiekt | 0               | 1      | Flaga               | Ustawienia | יונ |
|           |                  |                | 0 - b378 / 1:           |             |                 |        |                     |            |     |
|           |                  |                | 1 6229 dali control     |             |                 |        |                     |            |     |
|           |                  |                | 1 - 0338;uall_control   |             |                 |        |                     |            |     |
|           |                  |                | 2 - bd2a:               |             |                 |        |                     |            |     |

Wybieramy moduł DALI z listy w kolumnie Urządzenie, ustawiamy opis i wchodzimy w Ustawienia.

| 🙈 Nowy obiekt                                                                                                    |                                                                                                    | – 🗆 X             |  |  |  |  |  |  |  |
|----------------------------------------------------------------------------------------------------|----------------------------------------------------------------------------------------------------|-------------------|--|--|--|--|--|--|--|
| Plik                                                                                                    |                                                                                                    |                   |  |  |  |  |  |  |  |
| Ikona ON Wybierz                                                                                                   |                                                                                                    | Ikona OFF Wybierz |  |  |  |  |  |  |  |
| Pin                                                                                                    | Typ obiektu: Suwal                                                                                        | Zaawansowane      |  |  |  |  |  |  |  |
| 🗆 Loguj co: 🔞 🛛 sekund ( 0 - dane będą logowane przy zmianie) 🗹 Pokazuj w aktywnych urzadzeniach                   |                                                                                                    |                   |  |  |  |  |  |  |  |
| 🗆 Blokuj dostęp przez sieć lokalną 🛛 🗋 Blokuj dostęp przez chmurę 🗋 Ukryj wartość na ikonie w rzucie 💭 Ukryj tytuł |                                                                                                    |                   |  |  |  |  |  |  |  |
| Interpretacja 1 🗆 Tylko do                                                                                         | Interpretacja 1 🛛 Tylko do odczytu 🔹 Wejście do domu 🔷 Pokaż powiązane jako liste 🗋 Ukryj menu (3 kropki) |                   |  |  |  |  |  |  |  |
| Prawa dostępu                                                                                                    |                                                                                                    | Zaznacz/Odznacz   |  |  |  |  |  |  |  |
| Id                                                                                                    | Name                                                                                                    |                   |  |  |  |  |  |  |  |
| 0                                                                                                    | admin                                                                                                    | Ø                 |  |  |  |  |  |  |  |
|                                                                                                    |                                                                                                    |                   |  |  |  |  |  |  |  |
| Obiekt usunięty                                                                                                    |                                                                                                    | Zapisz Anuluj     |  |  |  |  |  |  |  |

Następnie wybieramy Typ obiektu: Suwak i wchodzimy w Zaawansowane.

Aby odpytywać o stan lamp w grupie, należy wpisać numer jednej z lamp w polu Interpretacja.

| 8                                                                                                    | - |  | × |  |
|----------------------------------------------------------------------------------------------------|---|--|---|--|
| 🔘 Ampio 🔘 Obiekt DALI 🖲 Grupa DALI 🔘 Obiekt OWA<br>🗌 Rysuj przełącznik ON/OFF dla suwaka                                                                                |   |  |   |  |
| <ul> <li>✓ Własny zakres (min,max)</li> <li>0</li> <li>255</li> <li>Ukryj loader w obiekcie wywoływanym na czas</li> <li>Wysyłaj wartość tylko na puszczenie</li> </ul> |   |  |   |  |
| LED 👻                                                                                                    |   |  |   |  |
| Słownik (Żapisz Anuluj                                                                                                    |   |  |   |  |

Po wejściu w pole Zaawansowane, wybieramy czy sterowana będzie grupa DALI, czy pojedyncza lampa. Możemy również np. ustawić własny wyświetlany zakres (domyślnie jest 0-100%). Następnie klikamy Zapisz.

Po ustawieniu wszystkich parametrów przechodzimy znów do głównego menu i wybieramy Grupowanie.

| 🐧 Ampi       | io Smart Home Mana                                            | ger v1.2.5o     |    |               |                   |              | - 🗆 X |  |
|--------------|---------------------------------------------------------------|-----------------|----|---------------|-------------------|--------------|-------|--|
| Plik Ed      | lycja Pomoc Połą                                              | czono pomyślnie |    |               |                   |              |       |  |
|              | Urządzenia Wybierz grupę: -1 Menu Główne 🗸 🗆 Tyłko pogrupowan |                 |    | Po wszystkim  |                   |              |       |  |
| Lizytkownicy |                                                               |                 |    |               |                   |              |       |  |
| 9            | Lokalizacje                                                   | Należy          | ID | Nazwa obiektu | Nazwa urządzenia  | Ustawienia   | LP    |  |
|              |                                                               |                 | 69 | strera 19     | 1:                | Ustawienia   |       |  |
|              | Grupy                                                         |                 | 70 | strefa 20     | 1:                | Ustawienia   | )     |  |
| $\bigcirc$   | 014-1-4-                                                      |                 | 71 | strefa 21     | 1:                | ( Ustawienia | )     |  |
| $\cup$       | Obiekty                                                       |                 | 72 | strefa 22     | 1:                | Ustawienia   | )     |  |
|              | Sceny                                                         |                 | 73 | strefa 23     | 1:                | Ustawienia   | )     |  |
| ~~           | seeity                                                        |                 | 74 | strefa 24     | 1:                | Ustawienia   | )     |  |
|              | Grupowanie                                                    |                 | 75 | strefa 25     | 1:                | Ustawienia   |       |  |
|              |                                                               |                 | 76 | strefa 26     | 1:                | Ustawienia   | )     |  |
| <b>ĕ</b> ⊦•  | Powiązania                                                    |                 | 77 | strefa 27     | 1:                | Ustawienia   | )     |  |
| 1            | Alcolo                                                        |                 | 78 | strefa 28     | 1:                | Ustawienia   | )     |  |
| r            | Аксје                                                         |                 | 79 | strefa 29     | 1:                | ( Ustawienia |       |  |
| =            | Integracie                                                    |                 | 80 | strefa 30     | 1:                | Ustawienia   | )     |  |
| -            |                                                               |                 | 81 | strefa 31     | 1:                | ( Ustawienia |       |  |
| 1            | kony                                                          |                 | 82 | strefa 32     | 1:                | Ustawienia   |       |  |
|              |                                                               | Ø               | 83 | dali1         | 6338:dali control | Ustawienia   |       |  |
|              | Zasoby                                                        |                 | 84 | Symulacja     | 1:                | Ustawienia   | )     |  |
|              |                                                               |                 | 85 | Detekcia      | 1:                | Ustawienia   |       |  |

Należy wybrać wcześniej skonfigurowany obiekt, zaznaczyć i dodać do odpowiedniej grupy, na koniec Zapisujemy konfigurację na serwerze. Od tego momentu obiekt sterowania DALI będzie dostępny w aplikacji mobilnej.